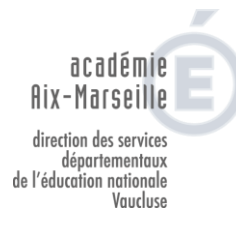

### POLE 1<sup>ER</sup> DEGRE

P1D - 16/01/2020

#### NOTE D'INFORMATION

#### Exercice des fonctions à temps partiel des personnels enseignants du premier degré

#### Année scolaire 2020-2021

Destinataires : enseignants du 1<sup>er</sup> degré Référence : bulletin académique n° 838 du 6 janvier 2020

Dossier suivi par : Gabriel DUBOC (04 90 27 76 62)

J'attire votre attention sur le bulletin académique n° 838 du 6 janvier 2020 relatif à l'exercice des fonctions à temps partiel des personnels enseignants du premier degré au titre de l'année scolaire 2020-2021.

La procédure de recueil des demandes ou des renouvellements se fera obligatoirement par l'intermédiaire **d'une saisie informatique** sur un serveur dont l'adresse est indiquée dans le guide d'utilisation (pour rappel : <u>https://appli.ac-aix-marseille.fr/gestiontp</u>)

L'application sera ouverte du **20 janvier au 20 février 2020**.

Une campagne d'entretien pour les demandes de temps partiels sur autorisation devrait avoir lieu **les mercredis 18 et 25 mars 2020**.

#### Attention :

 Sont concernés par cette circulaire, tous les personnels enseignants du premier degré souhaitant travailler à temps partiel à la rentrée 2020 y compris ceux dont la tacite reconduction est toujours en vigueur.

Toute absence de saisie entrainera une réintégration de l'agent à temps complet au 01/09/2020.

Les agents qui souhaitent effectivement réintégrer leur fonction à temps complet à la rentrée, sont invités à le signaler à leur gestionnaire via I-Prof.

- Certaines fonctions, associées à des contextes précis ne sont pas toujours compatibles avec un exercice à temps partiel. Il s'agit des fonctions :
  - de direction,
  - d'enseignant sur poste spécialisé ASH,
  - de maître formateur,
  - d'enseignant en UPE2A,
  - de titulaire remplaçant ou de brigade de formation.
  - d'enseignant en classes dédoublées.

Rappel des règles :

- Les directeurs d'école peuvent bénéficier d'un temps partiel à 75% à la condition de s'engager auprès de l'administration à assurer leur fonction par une disponibilité, voire une présence quotidienne.
- Il sera procédé à un examen d'opportunité de l'exercice à temps partiel compte tenu de chaque situation individuelle en appréciant la compatibilité avec les fonctions exercées. Si l'incompatibilité est attestée, le demandeur pourra soit renoncer à sa demande, soit bénéficier éventuellement d'une affectation temporaire le temps de la durée de son temps partiel (poste d'adjoint en école maternelle ou élémentaire) soit se voir proposer l'exercice d'une quotité modifiée.
- La modalité de temps partiel annualisé n'est pas compatible avec les fonctions de direction, d'enseignant sur poste spécialisé ASH, de maître-formateur et d'enseignant en UPE2A.

Certaines positions (détachement, disponibilité, congé parental, nouveaux entrants en Vaucluse...) ne permettent pas la saisie dans l'application. Les personnels concernés sont invités à se rapprocher de leur gestionnaire.

#### NOUVEAU

Pour connaître le calcul du surcoût mensuel de la surcotisation pour ceux qui souhaitent surcotiser pendant le temps partiel, un bouton « Calcul de la surcotisation pension civile pour un temps partiel » est disponible dans l'application DTP1D, il suffit de cliquer dessus.

Signataire : Gabriel DUBOC, chef du pôle 1<sup>er</sup> degré

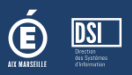

# ETAPE 1 : Se connecter à l'application et saisir son identifiant et son mot de passe

#### https://appli.ac-aix-marseille.fr/gestiontp

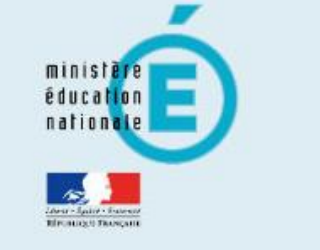

G

# accédez à vos applications

|        | Authentifica                                         | ition                                                                                                    |                                                                             |
|--------|------------------------------------------------------|----------------------------------------------------------------------------------------------------|-----------------------------------------------------------------------------|
|        | Identifiant                                          | identifiant                                                                                                    |                                                                             |
|        | Mot de Passe                                         | © Valider                                                                                                    |                                                                             |
|        | M Consulter la ch                                    | arte d'usage du système d'information                                                                                   |                                                                             |
|        | Ne donnez jama<br>Vous devez être<br>Votre mot de pa | is vos paramètres de connexion (ident<br>la seule personne à en avoir connaiss<br>sse doit comporter au moins 8 caractè | ifiant et mot de passe).<br>ance.<br>res (lettres, chiffres, ponctuations). |
|        | 🛀 <u>Je ne connais</u>                               | pas mon identifiant                                                                                                    | ADAC                                                                        |
|        | 🛀 <u>J'ai perdu mon</u>                              | mot de passe                                                                                                    | Pac                                                                         |
|        | 🔰 Je souhaite me                                     | odifier mon mot de passe                                                                                                | DÉCOUVREZ D'AUTRES                                                          |
| 1 5540 | 1 Je rencontre un                                    | n problème avec ma clé OTP                                                                                              | POINT D'ACCUEIL CENTRALISE                                                  |
|        | Ecran de connexio                                    | on aux applications académiq                                                                                            | ues                                                                         |

## ETAPE 2 : Compléter votre demande

La saisie de votre demande se fait en 4 étapes.

- 1. Etat de votre situation connue
- 2. Saisie de votre emploi du temps (si cela est possible)
- 3. Saisie de votre demande de T.P.
- 4. Récapitulatif et validation

# /!\ Vous ne pouvez accéder aux étapes 2-3-4 que si vous validez avoir pris connaissance de la circulaire académique.

| Ma situation actuelle                          | >>          | Mon emploi du temps         | >>       | Ma demande de T.P.            | >>       | Récaptitula | tif et validation             |
|------------------------------------------------|-------------|-----------------------------|----------|-------------------------------|----------|-------------|-------------------------------|
| Identité                                       |             |                             |          |                               |          |             |                               |
| Nom:<br>Nom de naissance:                      |             |                             | P        | Prénom:<br>Grade:             |          |             | Date de naissance:            |
| Ecole de rattachement:                         |             | -                           |          |                               |          |             | -                             |
| Ma dernière situation<br>Position: EN ACTIVITE | n connue    | e au 28/02/2017             |          |                               |          |             |                               |
| P/S                                            |             | Etablissen                  | nent     |                               |          | Quotité     | Nature du support             |
| Je suis cette année er                         | n Temps I   | Partiel annualisé           |          |                               |          |             |                               |
| En cochant cette case                          | e, je confi | rme avoir bien pris connais | sance de | la circulaire relative au ter | mps part | iel         | Saisie de mon emploi du temps |
|                                                |             |                             |          |                               |          |             |                               |

Ecran « Ma situation actuelle »

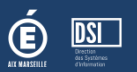

La saisie de votre emploi du temps est basée sur votre affectation actuelle.

#### /!\ Vous ne pouvez saisir qu'une seule demi-journée en TAP (Temps d'Activité Périscolaire) Ceci concerne les enseignants étant sur plusieurs écoles.

| om: Date de naissance: Date de naissance: Date de n |                            |   |                            |  |  |  |  |
|----------------------------------------------------------------------------------------------------|----------------------------|---|----------------------------|--|--|--|--|
| ole de ratta                                                                                                    | achement:                  |   |                            |  |  |  |  |
|                                                                                                    |                            |   |                            |  |  |  |  |
| nploi du t                                                                                                    | temps détaillé             |   |                            |  |  |  |  |
|                                                                                                    | Bantin                     |   | Analy midi                 |  |  |  |  |
| Lundi                                                                                                    | ECOLE ELEMENTAIRE PUBLIQUE | • | ECOLE ELEMENTAIRE PUBLIQUE |  |  |  |  |
| Mardi                                                                                                    | ECOLE ELEMENTAIRE PUBLIQUE | • | ТАР                        |  |  |  |  |
| Mercredi                                                                                                    | ECOLE ELEMENTAIRE PUBLIQUE | - |                            |  |  |  |  |
| Jeudi                                                                                                    | ECOLE ELEMENTAIRE PUBLIQUE | - | ECOLE ELEMENTAIRE PUBLIQUE |  |  |  |  |
|                                                                                                    |                            |   | ECOLE ELEMENTAIRE PUBLIQUE |  |  |  |  |

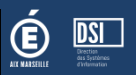

La saisie de votre demande de temps partiel varie en fonction de l'objet et du nombre de jours libérés souhaités.

/!\ Pour plus de détails sur les différentes demandes possibles, merci de vous référez à la circulaire.

| Ma situation actuelle                                                                                                    | <b>&gt;&gt;</b>           | Mon emploi du tem                 | nps 义      | Ma d                 | emande de T.    | P. እ        | Récaptitula      | atif et validation |
|----------------------------------------------------------------------------------------------------|---------------------------|-----------------------------------|------------|----------------------|-----------------|-------------|------------------|--------------------|
| Identité                                                                                                    |                           |                                   |            |                      |                 |             |                  |                    |
| Nom:<br>Nom de naissance:                                                                                                    |                           |                                   |            | Prénom:<br>Grade: PR | OFESSEUR DE     | S ECOLES (  | LASSE NORMA      | Date de naissance: |
| Ecole de rattachement:                                                                                                    |                           |                                   |            |                      |                 |             |                  |                    |
| Demande temps part                                                                                                    | iel                       |                                   |            |                      |                 |             |                  |                    |
| ⊵<br>)bjet de la demande de                                                                                                    | temps pa                  | rtiel                             |            |                      | Selection       | ner le nom  | bre de jour lib  | véré souhaité      |
| TP de droit hebdor                                                                                                    | nadaire:                  | pour élever enfant                | t de moii  | ns de 💌              | 1 jour          | libéré      |                  |                    |
|                                                                                                    | Rappels d                 | e la note départeme               | ntale      |                      |                 |             | Note supplé      | mentaire           |
| Les ensegnants deviont renseigner les journees qu'ils souraitent<br>libérer à leur IEN au moment de la saisie des voeux.<br>En cas d'impossibilité du voeu principale, votre IEN étudiera le<br>voeu secondaire. |                           |                                   |            |                      |                 |             |                  |                    |
|                                                                                                    |                           | Voeu                              | Lundi      | Mardi                | Mercredi        | Jeudi       | Vendredi         |                    |
|                                                                                                    |                           | principal                         |            | *                    |                 |             |                  |                    |
|                                                                                                    |                           | secondaire                        |            | *                    |                 |             |                  |                    |
| Pensez-vous participe<br>Oui<br>Non<br>Si votre enfant a 3 and<br>Oui<br>Non                                                                                                    | er au mouv<br>s durant l' | vernent ?<br>'année scolaire 2017 | -2018, dé  | sirez vous re        | prendre à ter   | nps comple  | et le jour de se | es trois ans ?     |
| Mon emploi du ten                                                                                                    |                           | 1                                 | Télécharge | er la circulaire     | e relative au t | emps partie | el               |                    |

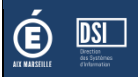

Le récapitulatif rappelle toutes les informations que vous avez saisies (emploi et demande).

#### Elle vous permet aussi d'avoir une simulation du calcul de votre quotité.

/!\ Pour que votre demande soit prise en compte vous devez la valider ! Vous ne pourrez plus en faire de nouvelles.

| Ma situation actuelle 🔉 Mon                                                                              | emploi du te                | mps 🔊                          | Malo                 | lemande de T.F   | e. 🚿                  | Récaptitulati  | if et validation                |  |  |  |  |
|----------------------------------------------------------------------------------------------------|-----------------------------|--------------------------------|----------------------|------------------|-----------------------|----------------|---------------------------------|--|--|--|--|
| Identité<br>Nom:<br>Nom de naissance:                                                                    |                             |                                | Prénom:<br>Grade: Pl | ROFESSEUR DE     | S ECOLES C            | LASSE NORMAL   | Date de naissance:<br>E         |  |  |  |  |
| Ecole de rattachement:                                                                                   |                             |                                |                      |                  |                       |                |                                 |  |  |  |  |
| Récapitulatif de votre demande                                                                           |                             |                                |                      |                  |                       |                |                                 |  |  |  |  |
|                                                                                                    |                             | Vet                            |                      | . d              |                       |                |                                 |  |  |  |  |
|                                                                                                    |                             | vot                            | re empio             | i du temps acti  | Jei                   |                |                                 |  |  |  |  |
|                                                                                                    |                             |                                | Matin                |                  |                       |                | Après-midi                      |  |  |  |  |
| Lundi                                                                                                    |                             |                                | 03:00                |                  |                       |                | 03:00                           |  |  |  |  |
| Mercredi                                                                                                 |                             | 03:00                          |                      |                  |                       |                | 00:00                           |  |  |  |  |
| Jeudi                                                                                                    |                             | 03:00                          |                      |                  | 03:00                 |                |                                 |  |  |  |  |
| Vendredi                                                                                                 |                             | 03:00                          |                      |                  | 03:00                 |                |                                 |  |  |  |  |
| Samedi                                                                                                   |                             | 00:00                          |                      |                  | 00:00                 |                |                                 |  |  |  |  |
| TP de droit hebdomadaire: pour élever                                                                    | enfant de mo<br><b>Voeu</b> | oins de trois ans. 1 jour libé |                      |                  | éré<br>Jeudi Vendredi |                |                                 |  |  |  |  |
|                                                                                                    | principal                   |                                | x                    | x                |                       |                |                                 |  |  |  |  |
|                                                                                                    | secondaire                  |                                |                      |                  |                       |                | x                               |  |  |  |  |
|                                                                                                    |                             |                                | Dénonses             | aux questions    |                       |                |                                 |  |  |  |  |
| Pensez-vous participer au mouvement<br>Si votre enfant a 3 ans durant l'année<br>jour de ses trois ans ? | :?<br>scolaire 2017-        | 2018, désirez                  | vous repi            | rendre à temps   | complet le            | Non<br>Non     |                                 |  |  |  |  |
|                                                                                                    |                             | Calc                           | cul de la o          | quotité de servi | ice                   |                |                                 |  |  |  |  |
| La simulation est basée sur les informa                                                                  | ations saisies o            | ou connues ce                  | jour. Une            | journée libérée  | e avec heur           | es complémenta | ires faites sera payée à 85.70% |  |  |  |  |
| <ul> <li>Pour le voeu principal</li> <li>Pour le voeu secondaire</li> </ul>                              |                             | 75%<br>75%                     |                      |                  |                       |                |                                 |  |  |  |  |
| Ma demande de TP                                                                                         |                             | Télécharger la                 | a circulair          | e relative au te | mps partie            | ł              | Valider ma demande              |  |  |  |  |